# **Tutorial for Authors**

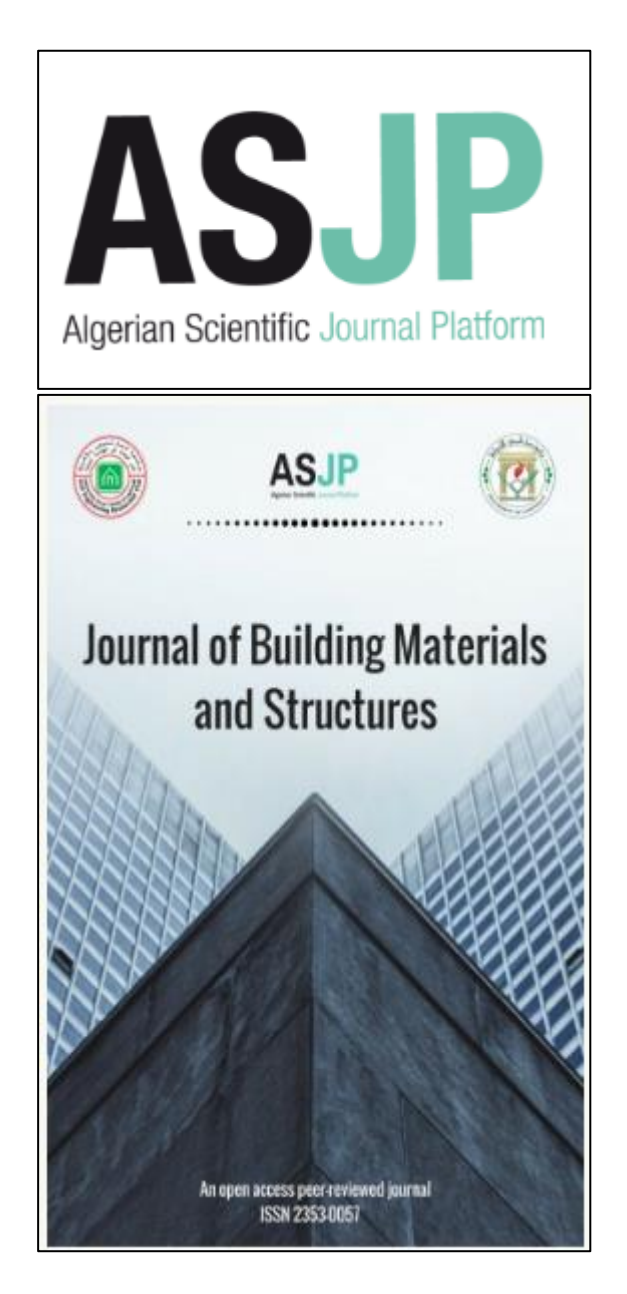

Copyright©2017. Journal of Building Materials and Structures.

## Content

| Register with Algerian Scientific Journal Platform (ASJP)        | 2 |
|------------------------------------------------------------------|---|
| Submit a paper to "Journal of Building Materials and Structures" | 4 |

# **Register with Algerian Scientific Journal Platform (ASJP)**

To register with ASJP publication system, click on "Registration", available in the main navigation screen.

| ASJP<br>Algerian Scientific Journal Platform | Home About                                                                            | t ~ Integration ~ | Connexion | English ~ |  |
|----------------------------------------------|---------------------------------------------------------------------------------------|-------------------|-----------|-----------|--|
|                                              | CONNEXION example@example.com Password Remember me Registration Forgot your password? |                   |           |           |  |

By clicking on "Registration" link, the following screen will be displayed:

| ASJP<br>Ageter Scientic Jurnel Partow                                                                                    | Home About V Integration V Connexion English V                                                                                                    |
|----------------------------------------------------------------------------------------------------|----------------------------------------------------------------------------------------------------|
|                                                                                                    | REGISTRATION                                                                                                    |
|                                                                                                    | Last name / First name   Last name   Ensil   exemple@coasis-pubs.com   - Vhich Will be used as the usemame.   oreats a paseword     Confirm your paseword     Country   ALGERIA   Preterred language of communication   English   Confirm that you are not a machine   Exercise that you see   XUQT   It accept the Terms of Use and the Pitvacy Policy of ABJP. |
| INFORMATION<br># 05 rue des trois Frères Alassou Ben<br>Aknoun, BP 143,16030-Alger-Algèrie<br>phone : (+213) 23 25 54 10 |                                                                                                    |

Fill in the Required Registration information and click "Create an account".

An 'account creation confirmation' page will appear. That mean the Registration process is now complete, and the user may check their e-mail for a confirmation.

| Asperian Scientific Journal Platform                                        | Home        | About ~ | Integration ~ | Connexion | English v |  |
|-----------------------------------------------------------------------------|-------------|---------|---------------|-----------|-----------|--|
| Your account has been created. Check your email for the confirm             | ation link. | >       |               |           |           |  |
| INFORMATION                                                                 |             |         |               |           |           |  |
| n€ 05 rue des trois Frères Aissou Ben<br>Aknoun, BP 143,16030-Alger-Algérie |             |         |               |           |           |  |
| phone : (+213) 23 25.54.16                                                  |             |         |               |           |           |  |
| □ Fax: (+213) 23 25.54.10                                                   |             |         |               |           |           |  |
| Contact : supportasjp@cerist.dz                                             |             |         |               |           |           |  |
| © Copyright - CERIST BATNA                                                  |             |         |               |           |           |  |

An example of confirmation e-mail is shown below:

| ASJP - New account (Activation required)                                                                                                 |
|----------------------------------------------------------------------------------------------------|
| De ASJP 1                                                                                                    |
| À Last name First name 上                                                                                                    |
| Date Aujourd'hui 22:33                                                                                                    |
| Dear Madam/Sir, Last name First name,                                                                                                    |
| Thank you for registering in <b>ASJP</b> .<br>Your account credentials are below:                                                        |
| Username: exemple@oasis-pubs.com                                                                                                    |
| Password:                                                                                                    |
| Please click on the following link to complete your registration and access the platform: https://www.asip.cerist.dz/users/verify/1x8Am5 |
| Best regards,                                                                                                    |
| Admin of the Algerian Scientific Journal platform                                                                                        |
| ASJP                                                                                                    |
|                                                                                                    |
|                                                                                                    |

The e-mail contains the username, the password and a link that will take the user into ASJP main page. This confirm that the registration is complete. At the top of the navigation menu, click on "**Connexion**". The ASJP Log-In page will be displayed. Enter the username and password in the appropriate fields. Click on the 'LOGIN' button.

| ASJP<br>Agerian Scientific Journal Platform |                                  | Home                      | About ~ | Integration ~ | Connexion | English v |  |
|---------------------------------------------|----------------------------------|---------------------------|---------|---------------|-----------|-----------|--|
|                                             | CON                              | NEXION                    |         |               |           |           |  |
|                                             | exemple@oasis-pubs.              | com                       |         |               |           |           |  |
|                                             | Remember me<br>Registration<br>L | Forgot your passw<br>OGIN | ord?    |               |           |           |  |

This will display the 'Author Main Menu'.

| ASJP                             |                 |                   |                   |                   | Last name First name + | English + |
|----------------------------------|-----------------|-------------------|-------------------|-------------------|------------------------|-----------|
| Last name First name<br>• Author | Dashboard       |                   |                   |                   |                        |           |
| Home                             |                 |                   |                   |                   |                        |           |
| My Journals                      |                 | 0                 | 0                 | $\frac{1}{2}$ 0   |                        | 0         |
| ≁ Articles <                     | Submitted art   | cles              | Accepted articles | Rejected Articles | Articles with re       | servation |
| Messaging 0 <                    | View the Detail | • View the Detail | 0                 | View the Detail O | View the Detail        | 0         |
|                                  |                 |                   |                   |                   |                        |           |

## Submit a paper to "Journal of Building Materials and Structures"

Once a user has successfully logged in, now he may choose a journal to start the submission process. To choose "Journal of Building Materials and Structures" submission system, copy and paste the following link: <a href="https://www.asip.cerist.dz/en/submission/292">https://www.asip.cerist.dz/en/submission/292</a>, or go to the ASJP home page > Engineering > Journal Of Building Materials And Structures > Article Submission.

The "Journal of Building Materials and Structures: Article Submission" will be displayed (see below). For well writing your paper you are invited to download the "journal template" and see "Instructions for authors". Then fill the information about your paper:

- 1. <u>Enter Article Title</u>: An Article Title is the first required step in the submission process.
- <u>Article File</u>: The Author is asked to attach the file associated with the submission. Click "Choisissez un fichier" to upload the file.
- 3. <u>Abstract</u>: The Author is asked to type or copy and paste the manuscript's Abstract.
- <u>Keywords</u>: Enter the Keywords for the manuscript, with each keyword separated by a semicolon (for example: self-compacting concrete; mechanical behavior; cement; rheology).
- <u>Author (s)</u>: All Author (s) are required to be registered. (A) A first name, (B) last name, (C) Institution, (D) Country and (E) e-mail address typically are required. Choose the contact person (F), who will receive all notifications (the Corresponding Author). For adding a co-author click on (G). For proposing two reviewers (H).
- 6. When all information have been filled, click 'Submit' at the bottom of the page to complete submission process.

| ASJP<br>Agerlan Scientific Journel Picture |                                                                                      | Home                                                                                                    | About ~    | Integration ~ | 🌢 Lastname Firstname *           | English Y                 | Q |
|--------------------------------------------|--------------------------------------------------------------------------------------|----------------------------------------------------------------------------------------------------|------------|---------------|----------------------------------|---------------------------|---|
| For writing your article, down             | Instructions for<br>load the journal template. Download<br>ding Materials and Struct | authors                                                                                                    | Article    | Submiss       | sion                             |                           |   |
| INFORMATION ABOUT TH                       | E ARTICLE                                                                            |                                                                                                    |            |               |                                  |                           |   |
| Article Title                              | Article Title                                                                        |                                                                                                    |            |               |                                  |                           |   |
|                                            | Choisissez un fichier Aucun fichier chois                                            | al and a second second s |            |               |                                  |                           |   |
| Abstract                                   |                                                                                      |                                                                                                    |            |               |                                  |                           |   |
| 9                                          |                                                                                      |                                                                                                    |            |               |                                  |                           | 4 |
| Keywords                                   |                                                                                      |                                                                                                    |            |               |                                  |                           |   |
| 5                                          | Separate keywords with semicolons (;)                                                |                                                                                                    |            |               |                                  |                           |   |
| AUTHOR                                     |                                                                                      |                                                                                                    |            |               |                                  |                           |   |
| Last Name                                  |                                                                                      |                                                                                                    | First Name | в             |                                  |                           |   |
| Institution                                |                                                                                      |                                                                                                    | Country    |               | ALGERIA                          |                           | • |
| Email                                      |                                                                                      |                                                                                                    | Contact    | (F) °         | This author will receive all not | ifications                |   |
|                                            |                                                                                      |                                                                                                    |            |               | Add an au<br>Add two re          | thor<br>viewers<br>Jubmit |   |

After submitting the paper, Authors will see the summary of the "<u>Pre-publication</u>" message and should ensure that everything that should be included has been listed. Author is invited to confirm the submission by clicking on "<u>Send</u>" bottom.

| Pre-publication ×                                                                                                    |
|----------------------------------------------------------------------------------------------------|
| Article Title :                                                                                                    |
| Title of your submission to Journal of Building Materials and<br>Structures                                                                         |
| Article File :                                                                                                    |
| New submission example.docx                                                                                                    |
| Abstract :                                                                                                    |
| Type or copy and paste the abstract of your submission.                                                                                             |
| Keywords :                                                                                                    |
| Type your keywords.                                                                                                    |
| Auteur 1                                                                                                    |
| Name : First Name Last Name<br>Address : University Amar Telidji - Laghouat<br>Country : ALGERIA<br>Email : exemple@oasis-pubs.com<br>Contact : OUI |
| Send                                                                                                    |

A message will appear in the submission page, will confirm the submission process.

| Agenton Scientific Journal Pratian | Home About V Integration V 🌢 Last name First name V English | ~ Q |
|------------------------------------|-------------------------------------------------------------|-----|
| For writing your article, downlo   | instructions for authors                                    |     |
|                                    |                                                             |     |
| the submission was succes          | ssful, Please follow the review process.                    | ×   |
| Journal of Build                   | ding Materials and Structures: Article Submission           |     |
| INFORMATION ABOUT THE              | ARTICLE                                                     |     |
| Article Title                      | Article Title                                               |     |
| Article File                       | Choisissez un fichier Aucun fichier choisi                  |     |
| Abstract                           |                                                             |     |
|                                    |                                                             |     |
| Keywords                           |                                                             |     |
|                                    | Separate keywords with semicolons (;)                       |     |

The corresponding author will receive a "Submission Acknowledgement" from ASJP System.

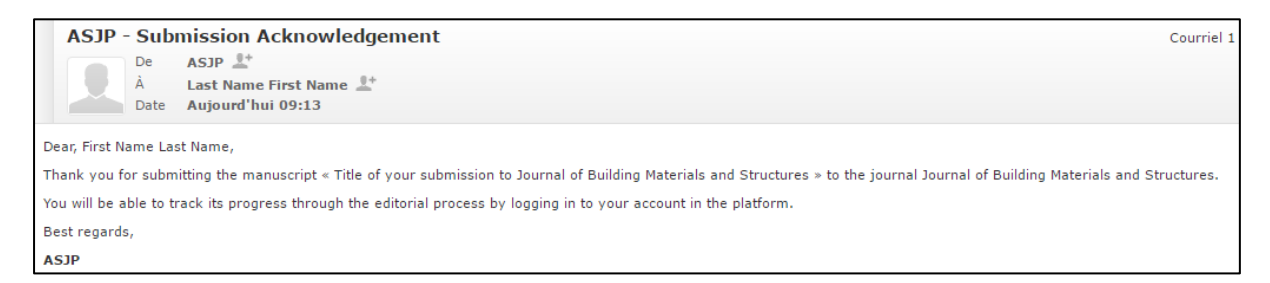

#### The corresponding author is invited to follow the process review of article in his account space.

| ASJP                             | × 1             |                                     |                   |                 |                   | Last nan        | ne First name + English + |
|----------------------------------|-----------------|-------------------------------------|-------------------|-----------------|-------------------|-----------------|---------------------------|
| Last name First name<br>• Author | Dashboard       |                                     |                   |                 |                   |                 |                           |
| Home                             |                 |                                     |                   |                 |                   |                 |                           |
| My Journals                      |                 | 1 =                                 | 0                 | 1               | 0                 | :==             | 0                         |
| 🖌 Articles <                     | Submitte        | l articles                          | Accepted articles | 3               | Rejected Articles | Ĭ.              | Articles with reservation |
| Messaging 💽 <                    | View the Detail | <ul> <li>View the Detail</li> </ul> | 0                 | View the Detail | 0                 | View the Detail | 0                         |
|                                  |                 | •                                   | -                 |                 | -                 |                 | -                         |